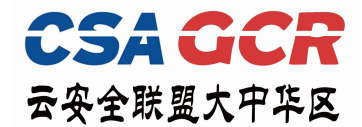

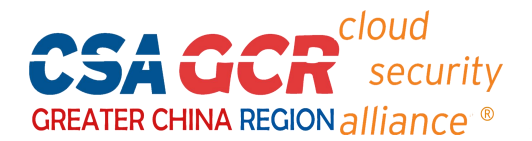

## CSA 大中华区认证与考试系统

## 考试及证书维持操作指南

(2023年9月1日更新)

## 一、账号注册及考试指引:

1、请使用谷歌或 Edge 览器考试系统登陆网址: https://exam.c-csa.cn/。(注:选用其他浏览器不兼容)

2、账号注册:请正确填写注册信息,查看邮箱获取验证码信息,完成信息填写后,点击"注册"。

| 登录    | 注册       | 找回密码  |
|-------|----------|-------|
| *姓名   |          |       |
| 姓名拼音  | Xiaoming | Wang  |
| *手机   |          |       |
| 身份证号码 |          |       |
| *邮箱   |          |       |
| * 验证码 |          | 获取验证码 |
| *单位   |          |       |
| * 职务  |          |       |
| 培训机构  |          |       |
| *登录密码 |          |       |
| *确认密码 |          |       |
|       | ST-00.   |       |

注意: 1) 姓名拼音填写样例: Xiaoming Wang (名在前,姓在后,首字母大写);

- 2) 姓名和身份证号码将会用于考前人脸认证,请确保填写正确,以免无法进入考试;
- 3) 验证码将发送到所填邮箱,请注意查看邮箱,而不是手机。

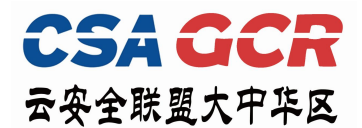

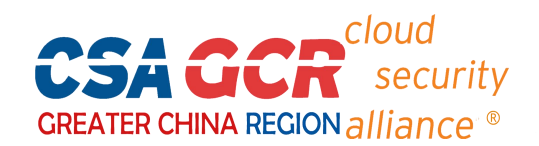

3、登录: 输入相应信息后,点击"登陆"。

| 请输入邮箱或身份 | 分证号码                    |
|----------|-------------------------|
| 请输入密码    |                         |
|          | APFL                    |
|          |                         |
| 登录       |                         |
|          | 请输入邮箱或身份<br>请输入密码<br>登录 |

4、考试:进入系统主页,按照下图操作,进入考试。每位考生共有 2 次考试机会。

|                                          | CSA考试说明 ×                                                                                                    |
|------------------------------------------|----------------------------------------------------------------------------------------------------|
| Certified<br>Zero Trust Professional     | 上意単式<br>日、考试信息: 本次考试式有60過額(含物過額印が過額), 多過額在額目於有線注<br>(添調), 和超額以存有点; 和过时提为90分待, 磷磷保石规定时间內完成落態, 超过考<br>2013年間, 和超額以存有。<br>2013年間, 一個一一一一一一一一一一一一一一一一一一一一一一一一一一一一一一一一一一一 |
| CZTP<br>剩余次数2<br>③2024-09-26 15:58:14    | 2010年4月<br>■ 元式建築研究: 答案尚未報定<br>清正第:当所注动理文容都想考试功问到,系统自动提文容都时,保存或被标记的题目<br>答案部会作为你的最终答案,提文到系统评分                                                                        |
| 1、点击对应课程右下角"开<br>始考试"                    | 2、仔细阅读考试说明,阅读完<br>成后点击"下一步"                                                                                                    |
| 当前操作需要支付宝扫码人脸识别认证                        | 身份验证                                                                                                    |
|                                          | <b>认证成功</b><br>恭喜你,完成了身份验证                                                                                                    |
| 若人脸识别认证失败,请检查考试系统个人信息页面的姓名/身份证号<br>码是否准确 | 返回(2)                                                                                                    |
| 3、打开手机"支付宝",扫描二<br>维码进行人脸认证              | 4、认证完成后接着电脑端操作                                                                                                    |

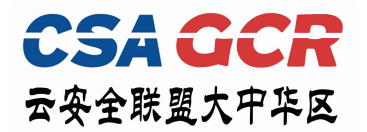

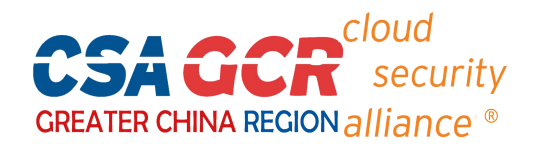

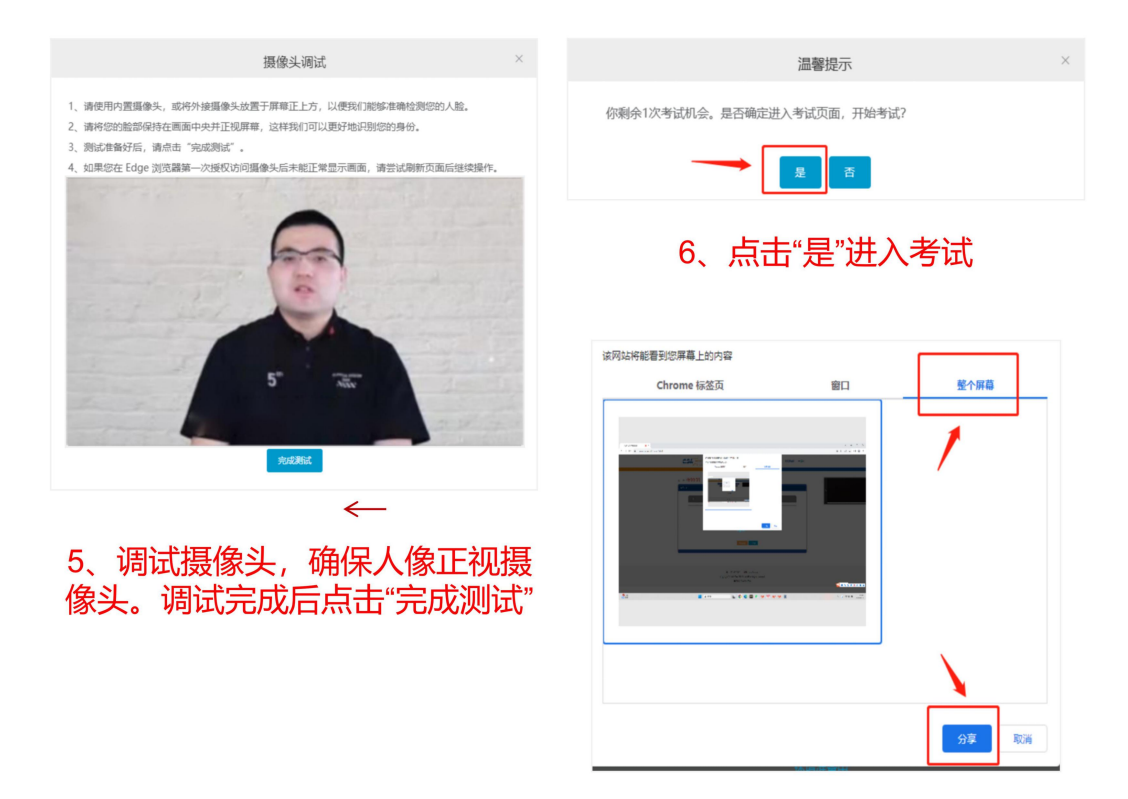

7、选择"整个屏幕"分享

注意: 1) 考试过程中, 若切屏超过三次后, 系统将自动提交试卷, 无法再进行任何答题操作;

2) 请务必选择共享整个屏幕, 以便监控检测到考试页面, 若停止屏幕共享或关闭摄像头将导致 无法正常考试。

5、 交卷:完成答题后,点击页面右上角"交卷"按钮,确认提交答卷,考试完成。

6、查看成绩:在系统首页的考试记录栏查看考试成绩,通过考试的学员可直接生成电

子证书并下载,无纸质证书。

附: 1、考试权限。自开通考试账号当天起,考试权限 2 年有效,学员可根据自己的时间, 2 年内自行登 陆考试系统,进行考试,考试权限过期后需重新购买。

- 2、个人信息修改。
- 如注册时填写的信息有误,可进入"个人信息" 处修改信息,确保所填信息正确无误;

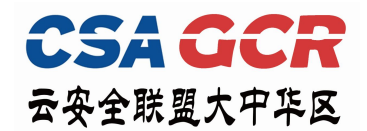

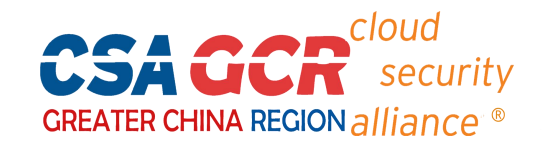

• 已注册过的用户需在"个人信息"中补充完整身份证号码,并在"实名状态"完成认证后再考试(每

个身份证仅能认证一个邮箱号)。

| CSA  | id<br>ecurity<br>iance® | 你好,郑子芬 | ▲个人信息<br>□ | 丁单记录 🔮 证书: | 查询 🕩 退出 |
|------|-------------------------|--------|------------|------------|---------|
| 个人信息 |                         |        |            | 編輯         | 返回      |
| 由印有  | and the second second   | 实名状态   | ★已认证       |            |         |
| *姓名  | 10.0                    | *身份证号码 | 1000       |            |         |
| 姓名拼音 | -                       | * 手机号码 |            |            |         |
| * 单位 |                         | * 职务   | 100        |            |         |
| 培训机构 |                         |        |            |            |         |
|      |                         |        |            |            |         |
| 修改密码 |                         |        |            |            |         |

3、忘记密码。点击主页右上角"登录",选择"找回密码",输入身份证号码或邮箱号,将发送至对

应的邮箱号。

| cloud<br>security<br>alliance® |                |                         | ♥ 证书查询       | 登录             |
|--------------------------------|----------------|-------------------------|--------------|----------------|
| 学试注意                           | 登录<br>* 账号 词输入 | 第二步 -<br>注册<br>邮箱或导价证号码 | 我回聲時<br>获取邮件 | ССРТР<br>ССРТР |
| 48                             |                |                         |              |                |

## 二、证书维持指引:

1、点击"证书维持"。

| cloud<br>security<br>alliance® | 你好, ▲ 个人信息 回订单记录 2 证书维持 1 证书查询 1 通出 |
|--------------------------------|-------------------------------------|
|                                |                                     |
| CCPTP                          | 考试注意事项                              |

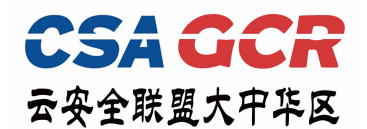

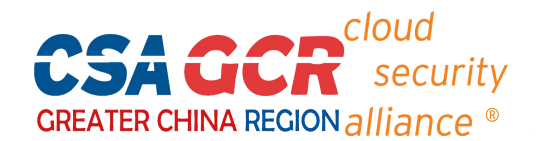

2、进入证书维持主页后,展示目前所获得的所有证书情况,点击累计 CPE 的"查看明细",可查看目前

已有 CPE 积分的明细。证书维持日期期间,点击"费用支付"可支付证书维持费用。

| 证书列表                                             |                                                                                                    | CPE近期活动 | CPE申报 | 证书维持政策 | #返回首页 |
|--------------------------------------------------|----------------------------------------------------------------------------------------------------|---------|-------|--------|-------|
| COSSP<br>Certified<br>Data Socurity Professional | <b>数据安全认证专家</b><br>延书编号: CSAO<br>有 效 期: 2023年09月01日-2026年09月01日<br>累计CPE: 20 查看明细<br>維持费用: ¥1800 @ 立即支付<br>下次证书维持日期: 2026年06月01日 - 2026年12月01日 @ |         |       |        |       |

3、点击"CPE 近期活动",即可查看 CSA 大中华区近期可获取 CPE 的活动及参与方式。

| 证书列表                                    |                                                                                     | CPE由报 证书编持或策 命返回首页 |
|-----------------------------------------|-------------------------------------------------------------------------------------|--------------------|
| Certified<br>Data Socurity Professional | 数据安全认证专家<br>证书编号: CSA09(<br>有 效 期: 2023年08月21日-2026年08月21日<br>累计CPE: <b>30</b> 查看明细 | 1                  |

4、如需申报 CPE,进入"CPE 申报"跳转申报页面,点击"继续申报"进行申报。

| CPE申报            |         |            | CPE近期活动    | CPE申报 | 证书维持政策 返回 |
|------------------|---------|------------|------------|-------|-----------|
| 项目名称             | 类别      | 开始时间       | 结束时间       | СРЕ   | 状态 操作     |
| 授课/公开演讲          | 专业贡献    | 2023-09-13 | 2023-10-08 | 20    | 已通过       |
| 通过CSA认证考试        | 职业教育与发展 | 2023-08-01 | 2023-08-29 | 30    | 已通过       |
| 通过CSA认证考试        | 职业教育与发展 | 2023-08-17 | 2023-09-12 | 30    | 已通过       |
| 通过CSA认证考试        | 职业教育与发展 | 2023-08-24 | 2023-09-19 | 30    | 已通过       |
| 共4条 20条页 ◇ 〈 1 > |         | 整频申报       |            |       |           |

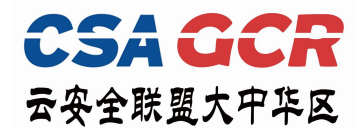

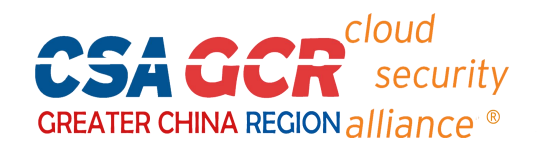

填入对应的 CPE 申报信息及附上相应的佐证材料,提交后等待工作人员审核确认。

| * 迷到话日   | 诸洪择                                            |                                  |                                    |                             |                 |  |
|----------|------------------------------------------------|----------------------------------|------------------------------------|-----------------------------|-----------------|--|
| 7019×1   | MARCH                                          |                                  |                                    |                             |                 |  |
| * 活动提供单位 |                                                |                                  |                                    |                             |                 |  |
| *活动相关描述  |                                                |                                  |                                    |                             |                 |  |
| *活动相关证明  | 选取文件                                           |                                  |                                    |                             |                 |  |
|          | 1.只能上传jpg/png/di<br>2.相关证明材料包含但<br>3.每份证明材料包含但 | ocx/pdf文件,<br>不限于现场参会<br>含主力机构名称 | 且不超过5MB<br>照片、签到表、认证i<br>活动主题 活动描i | E书、获奖证书、文章发布<br>K 活动日期等≠要信息 | 5链接等。<br>以便面核通过 |  |

6、点击"证书维持政策"查看 CSA 大中华区证书维持相关说明。

CSA 大中华区秘书处办公电话:0755-86548359